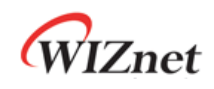

# W55MH32 User Manual Version 1.0.0

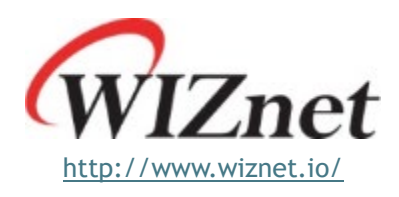

© Copyright 2024 WIZnet Co., Ltd. All rights reserved.

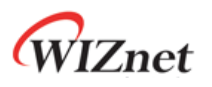

# Directory

| 1 | EVB In  | ntroduction                                      | 5  |
|---|---------|--------------------------------------------------|----|
|   | 1.1     | W55MH32L-EVB                                     | 5  |
|   | 1.      | .1.1 Introduction                                | 5  |
|   | 1.      | .1.2 Onboard Resources                           |    |
|   | 1.2     | W55MH32Q-EVB                                     | 7  |
|   | 1.      | .2.1 Introduction                                | 7  |
|   | 1.      | .2.2 Onboard Resources                           | 8  |
| 2 | Install | II IDE                                           | 10 |
|   | 2.1     | Friendly Reminder                                | 10 |
|   | 2.2     | Getting the KEIL5 Installation Package           |    |
|   | 2.3     | Start Installation KEIL5                         |    |
|   | 2.4     | Install the W55MH32 Chip Pack                    | 12 |
| 3 | Open t  | the Example Project                              | 13 |
|   | 3.1     | Peripheral Example Directory                     |    |
|   | 3.2     | TOE Engine Example Directory                     |    |
|   | 3.3     | Introduction to the KEIL Main Interface          |    |
|   | 3.4     | Common Shortcut Keys                             |    |
| 4 | Introd  | duction to the Emulator                          | 17 |
|   | 4.1     | Introduction                                     | 17 |
|   | 4.2     | Emulator Configuration                           |    |
|   | 4.3     | Using Other Emulators and Serial Debugging Tools | 21 |

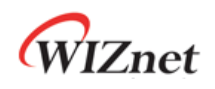

# List of Figures

| Figure 1 Top View                                                | . 5  |
|------------------------------------------------------------------|------|
| Figure 2 Bottom View                                             | . 5  |
| Figure 3 Hardware Resource Configuration Diagram                 | . 6  |
| Figure 1 Top View                                                | . 7  |
| Figure 2 Bottom View                                             | . 7  |
| Figure 3 Hardware Resource Configuration Diagram                 | . 8  |
| Figure 4 KEIL Official Website Installation Package Illustration | . 10 |
| Figure 5 Start Installation KEIL5                                | . 11 |
| Figure 6 Installation Completion                                 | . 11 |
| Figure 7 Install pack                                            | 12   |
| Figure 8 Example Program                                         | 13   |
| Figure 9 TOE Engine Example Directory                            | 14   |
| Figure 10 KEIL5 Main Interface                                   | 15   |
| Figure 11 Common Shortcut Keys                                   | 15   |
| Figure 12 WIZ-Link                                               | 17   |
| Figure 13 WIZ-LinkDevice Manager Illustration                    | 18   |
| Figure 14 Debug Option Configuration                             | . 19 |
| Figure 15 CMSIS-DAP Debugger Configuration                       | 20   |
| Figure 16 W55MH32 Jumper Cap Connection to WIZ-Link              | 21   |
| Figure 17 JLINK Modification Content Illustration                | 21   |
| Figure 18 Add the W55MH32.FLM file                               | 22   |
| Figure 19 Location of the W55MH32.FLM file                       | 22   |
|                                                                  |      |

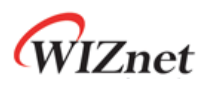

# List of Tables

| Table 1 Hardware Resource Configuration Table       | 6 |
|-----------------------------------------------------|---|
| Table 1 Hardware Resource Configuration Table       | 8 |
| Table 2 Simulation Tool Shortcut Buttons            | 5 |
| Table 3 Compilation Tool Shortcut Buttons         1 | 6 |

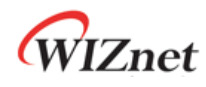

## 1 EVB Introduction

#### 1.1 W55MH32L-EVB

#### 1.1.1 Introduction

The W55MH32L-EVB is a development board based on the W55MH32L chip. It features a core clock speed of 216 MHz, 1 MB of flash memory, and 96 KB of SRAM. Additionally, it is equipped with a fully integrated hardware TCP/IP offload engine, enabling Ethernet applications to be implemented with simple socket programming.

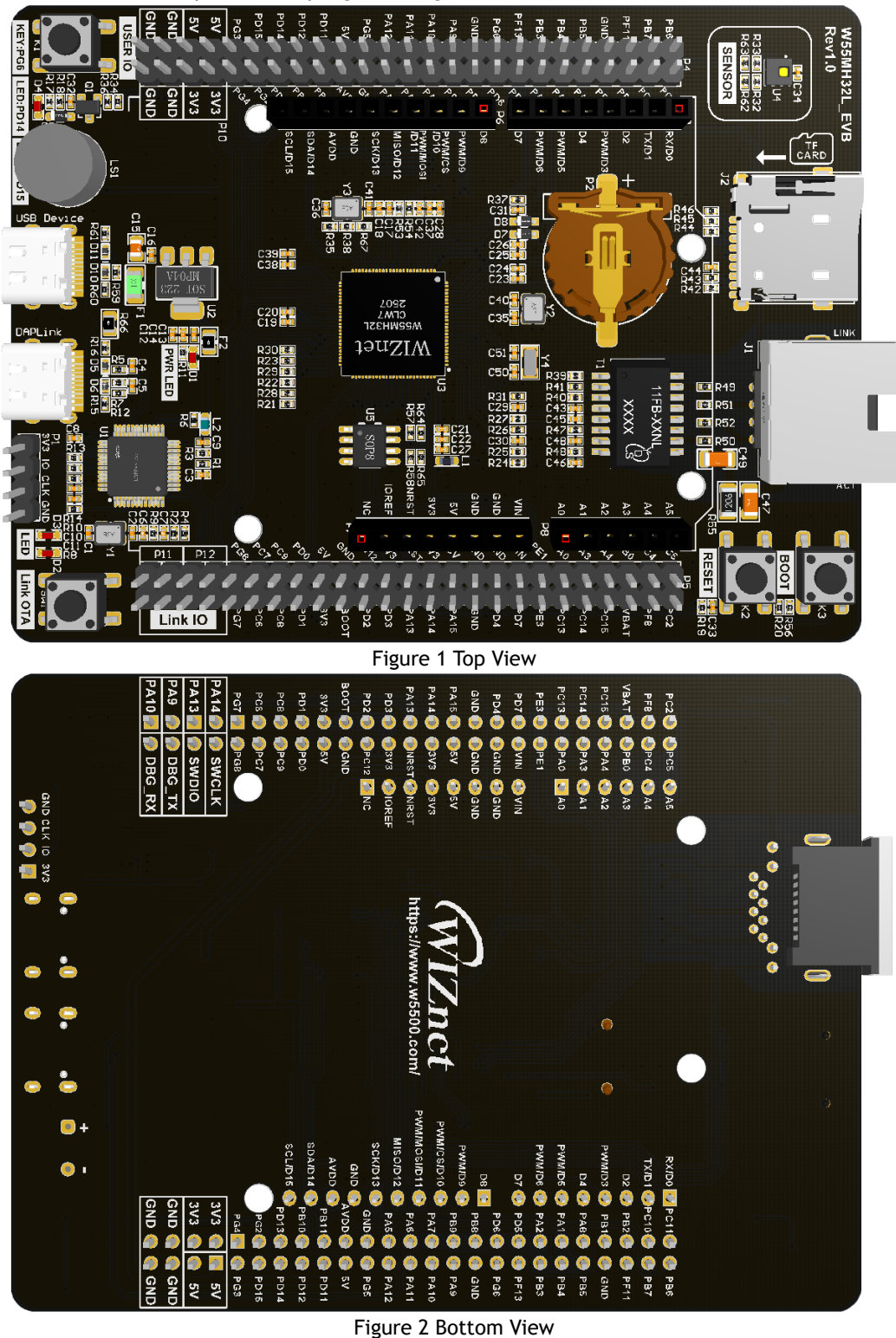

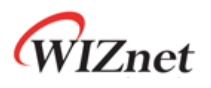

#### 1.1.2 Onboard Resources

The development board integrates an ARDUINO header, allowing connection to ARDUINO-compatible expansion boards, offering excellent compatibility and scalability.

Additionally, the board features a built-in WIZ-Link emulator, supporting debugging, program downloading, and virtual serial port functions. This eliminates the need for external emulators and serial debugging tools, enabling effortless learning of microcontroller and Ethernet applications with just the development board.

Other onboard peripherals include a TF card slot, a temperature and humidity sensor, EEPROM, user buttons, user LEDs, and more, providing abundant resources.

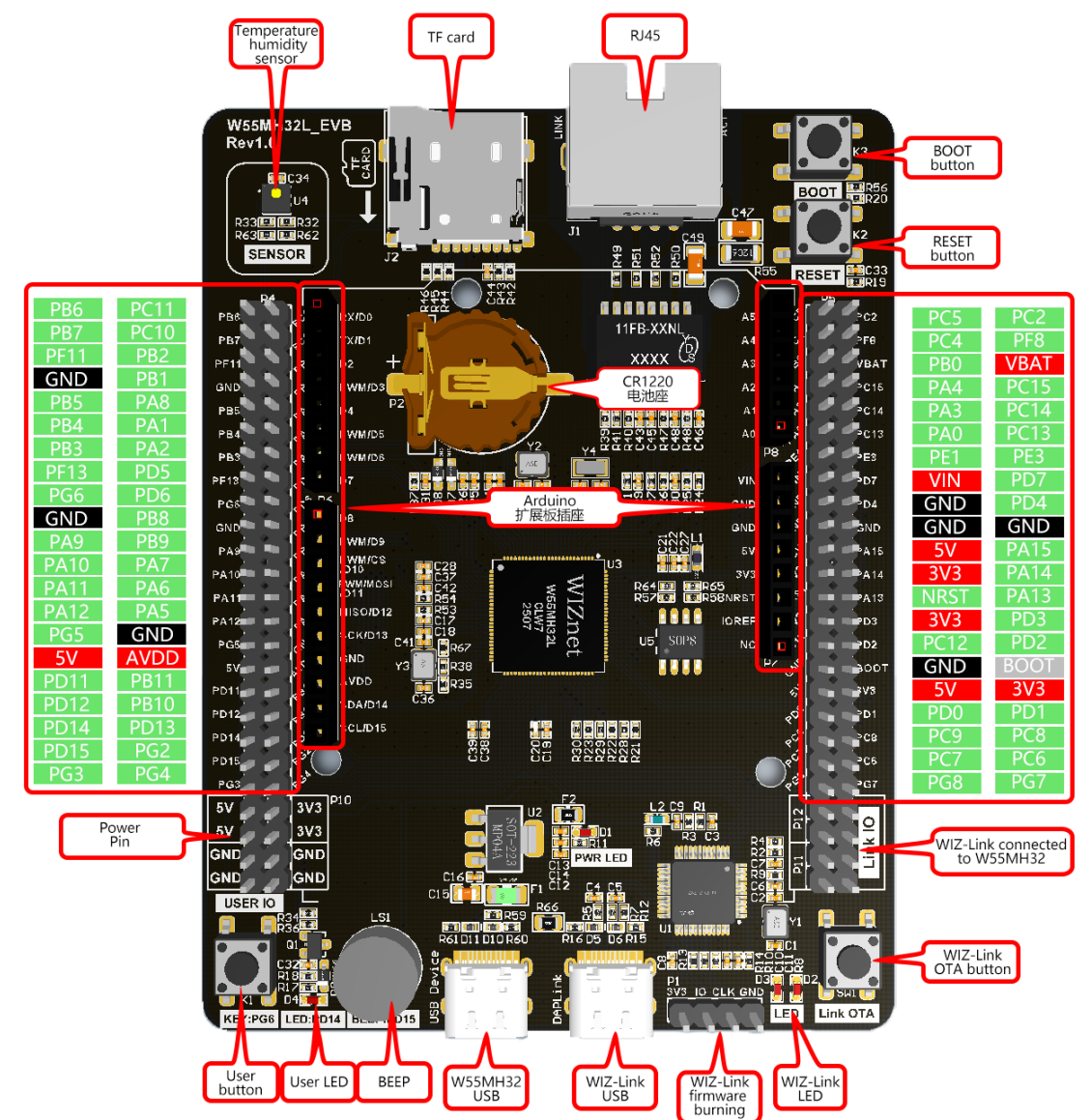

Figure 3 Hardware Resource Configuration Diagram

Table 1 Hardware Resource Configuration Table

| Resources       | Description                         |
|-----------------|-------------------------------------|
| MCU             | W55MH32L,LQFP100,1MB FLASH,96KB RAM |
| Clock Frequency | 216MHz                              |
| GPIO            | *61                                 |
| USART           | *5                                  |
| SPI             | *2                                  |
| 12C             | *2                                  |
| USB             | *1                                  |

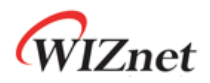

| CAN                                   | *1                                      |
|---------------------------------------|-----------------------------------------|
| SDIO                                  | *1                                      |
| Ethernet                              | *1                                      |
| 12 bit ADC                            | *3 (12 channel)                         |
| 12 bit DAC                            | *2 (2 channel)                          |
| TRNG                                  | Support                                 |
| Hardware encryption<br>algorithm unit | Support                                 |
| RTC                                   | CR1220 Battery Socket *1                |
| Buzzer                                | Active Buzzer*1                         |
| Button                                | RESET*1, BOOT*1, USER*1, WIZ-Link OTA*1 |
| LED                                   | PWR*1, USER*1, WIZ-Link*2               |
| Emulator                              | WIZ-Link*1                              |
| Sensor                                | AHT20*1                                 |
| EEPROM                                | AT24C16C-SSHM-T*1                       |
| ARDUINO Header Pin                    | Support                                 |
| USB                                   | W55MH32*1,WIZ-Link*1                    |
| Ethernet Interface                    | Sinking RJ45*1                          |

### 1.2 W55MH32Q-EVB

#### 1.2.1 Introduction

W55MH32Q-EVB is a minimal development board based on the W55MH32Q chip, with a clock speed of 216MHz, 1MB of flash memory, and 96KB of SRAM. It also has a complete hardware TCP/IP offloading engine, and can be used for Ethernet applications with simple socket programming.

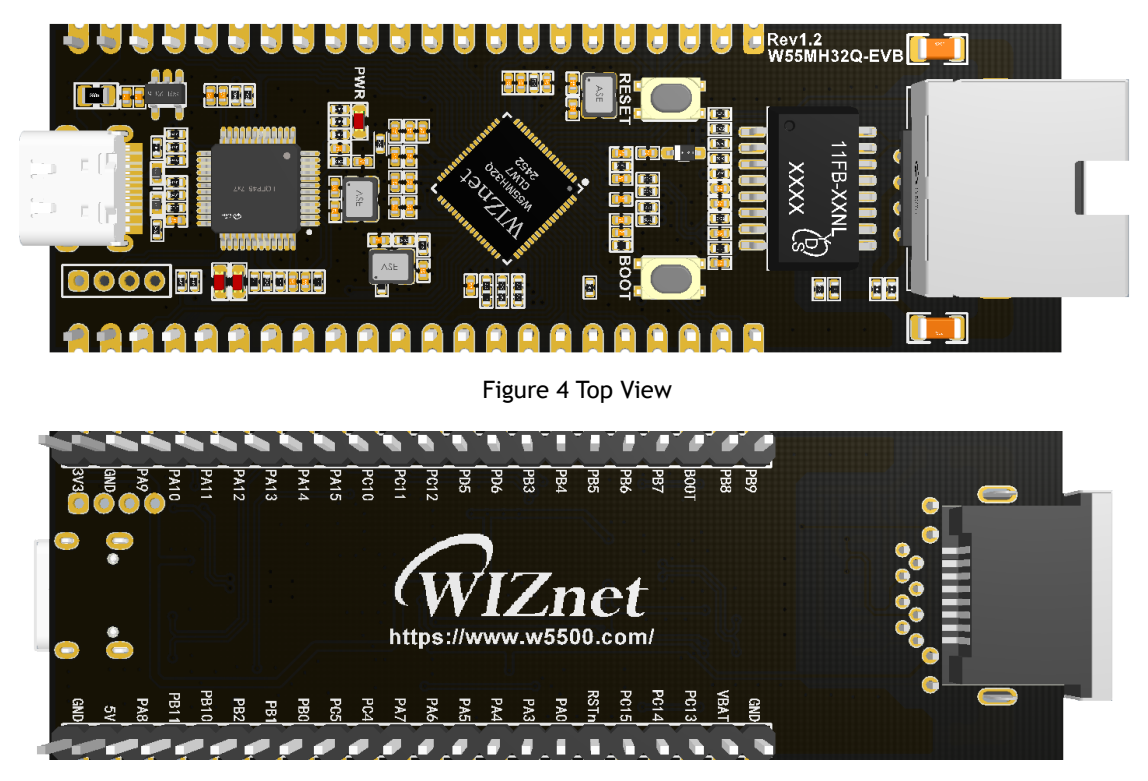

Figure 5 Bottom View

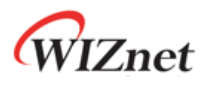

#### 1.2.2 Onboard Resources

All IO of the chip are led out to the development board pin, and the chip's functions can meet the vast majority of embedded application scenarios and development needs. Its small size makes it easy to test the chip and evaluate its functions. It also integrates a WIZ Link emulator, which supports debugging, program downloading, and virtual serial port functionality. No need for external simulators and serial debugging tools anymore, just one development board can easily handle the learning content of microcontroller+Ethernet.

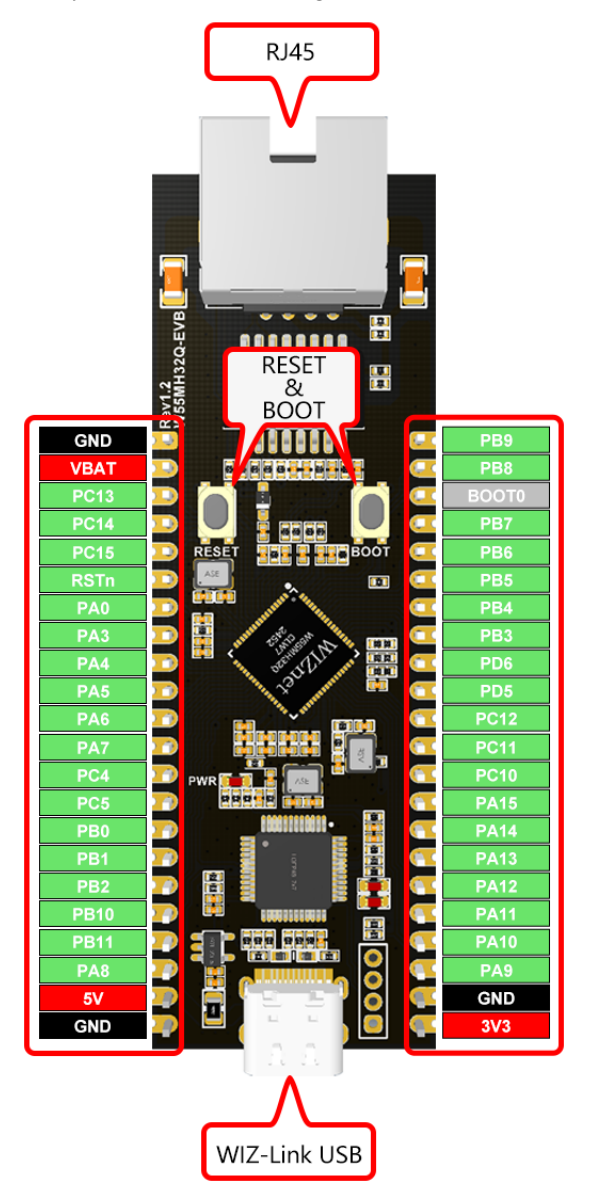

Figure 6 Hardware Resource Configuration Diagram

| Table 2 Hardware Resource ( | Configuration | Table |
|-----------------------------|---------------|-------|
|-----------------------------|---------------|-------|

| Resources       | Description                       |
|-----------------|-----------------------------------|
| MCU             | W55MH32Q,QFN68,1MB FLASH,96KB RAM |
| Clock Frequency | 216MHz                            |
| GPIO            | *36                               |
| USART           | *3                                |
| SPI             | *2                                |
| 12C             | *2                                |
| USB             | *1                                |
| CAN             | *1                                |

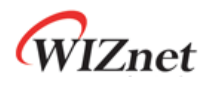

| Ethernet                              | *1              |
|---------------------------------------|-----------------|
| 12 bit ADC                            | *3 (12 channel) |
| 12 bit DAC                            | *2 (2 channel)  |
| TRNG                                  | Support         |
| Hardware encryption<br>algorithm unit | Support         |
| Button                                | RESET*1, BOOT*1 |
| LED                                   | PWR*1           |
| USB                                   | W55MH32*1       |
| Ethernet Interface                    | Sinking RJ45*1  |

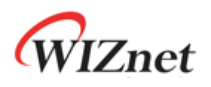

## 2 Install IDE

#### 2.1 Friendly Reminder

- 1. The installation path must not contain Chinese characters; it must be an English-only path.
- 2. The installation directory must not conflict with the directories of 51's KEIL or KEIL4. All three directories must be separate.
- 3. The installation of KEIL5 requires an additional step compared to KEIL4: you must add the MCU library; otherwise, it cannot be used.

#### 2.2 Getting the KEIL5 Installation Package

The W55MH32 development board supports development with the KEIL5 MDK (Microcontroller Development Kit). You can visit the official website at  $\underline{www.keil.com}$  to download the installation package.

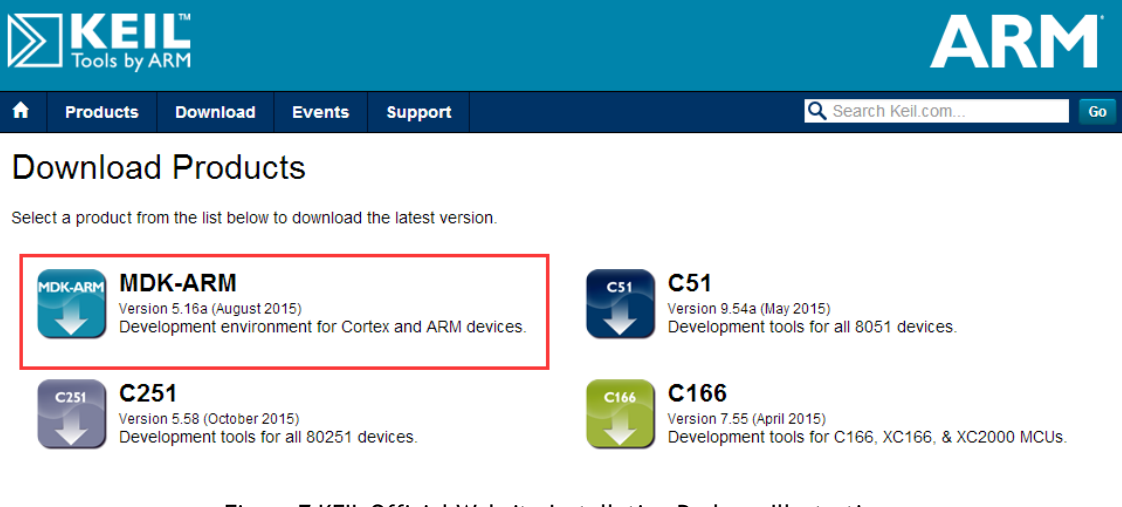

Figure 7 KEIL Official Website Installation Package Illustration

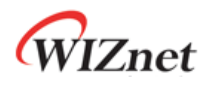

#### 2.3 Start Installation KEIL5

Double-click the downloaded installation package and click the "Next" button to begin the installation.

| Setup MDK-ARM V5.15                                                                                                    |                                           |  |  |  |
|----------------------------------------------------------------------------------------------------|-------------------------------------------|--|--|--|
| Welcome to Keil MDK-ARM<br>Release 5/2015                                                                                      | <b>ARM°KEIL°</b><br>Microcontroller Tools |  |  |  |
|                                                                                                    |                                           |  |  |  |
| This SETUP program installs:                                                                                                   |                                           |  |  |  |
| MDK-ARM V5.15                                                                                                    |                                           |  |  |  |
| This SETUP program may be used to update a previous product insta<br>However, you should make a backup copy before proceeding. | llation.                                  |  |  |  |
| It is recommended that you exit all Windows programs before continuir                                                          | ng with SETUP.                            |  |  |  |
| Follow the instructions to complete the product installation.                                                                  |                                           |  |  |  |
| — Keil MDK-ARM Setup —                                                                                                    | ck Next >> Cancel                         |  |  |  |

Figure 8 Start Installation KEIL5

Follow the on-screen instructions step by step for the installation. Once the installation is complete, it should appear as shown in the image below. Setup MDK-ARM V5.15

| Keil MDK-ARM Setup completed<br>MDK-ARM V5.15            | <b>ARM</b> °KEIL°<br>Microcontroller Tools |
|----------------------------------------------------------|--------------------------------------------|
| MDK-ARM Core Setup has performed all requested operation | ns successfully.                           |
| — Keil MDK-ARM Setup                                     | << Back Finish Cancel                      |

Figure 9 Installation Completion

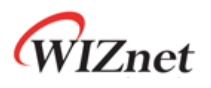

### 2.4 Install the W55MH32 Chip Pack

Open the W55MH32\_DFP.1.1.0.pack file in the software package directory, then click "Next" to complete the installation.

| Pack Unzip: W55MH32 W55MH32_DFP 1.0.0                                          |         |         | ×      |
|--------------------------------------------------------------------------------|---------|---------|--------|
| Welcome to Keil Pack Unzip<br>Release 11/2024                                  |         |         |        |
| This program installs the Software Pack:                                       |         |         |        |
| W55MH32 W55MH32_DFP 1.0.0<br>W55MH32 Series Device Support Drivers and Example | •       |         |        |
| w Jown Jz Seles Device Support, Drivers and Example                            | \$      |         |        |
|                                                                                |         |         |        |
| Destination Folder                                                             |         |         |        |
| E:\keil\W55MH32\W55MH32_DFP\1.0.0                                              |         |         |        |
| Keil Pack Unzip                                                                |         |         |        |
|                                                                                | << Back | Next >> | Cancel |
|                                                                                |         |         |        |

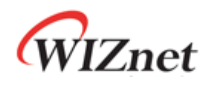

# 3 Open the Example Project

## 3.1 Peripheral Example Directory

Open the "SDK\ModuleDemo" folder in the documentation package. It contains most of the peripheral examples as well as TOE engine examples.

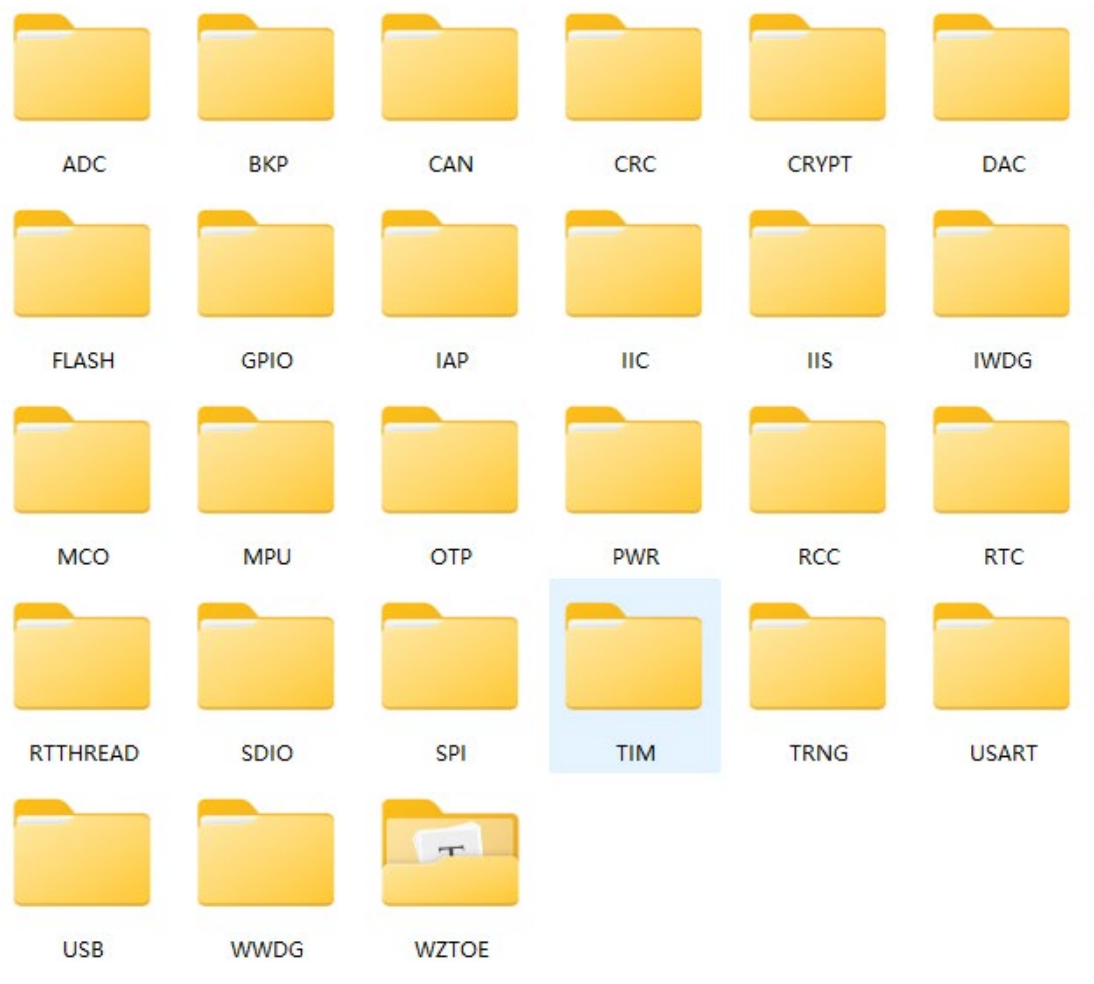

Figure 11 Example Program

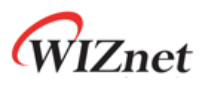

## 3.2 TOE Engine Example Directory

The TOE engine example directory includes various network protocol applications.

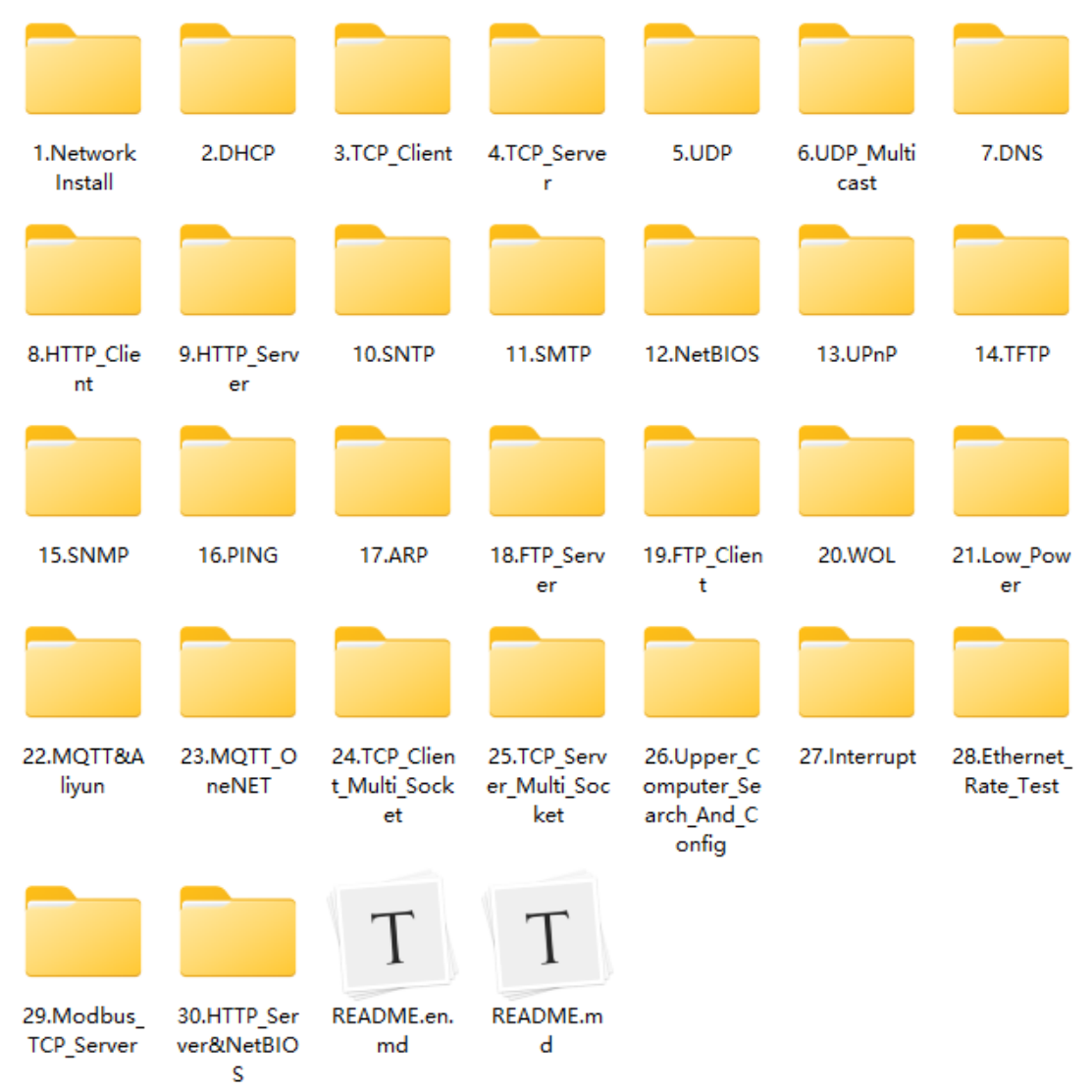

Figure 12 TOE Engine Example Directory

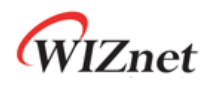

#### 3.3 Introduction to the KEIL Main Interface

The KEIL project file has the extension .uvprojx. The KEIL project files for peripheral examples are located in the corresponding peripheral example's USER directory, while the KEIL project files for TOE examples are found in the Project directory.

Double-click to open the project, and the main KEIL5 window will appear, as shown in the image below.

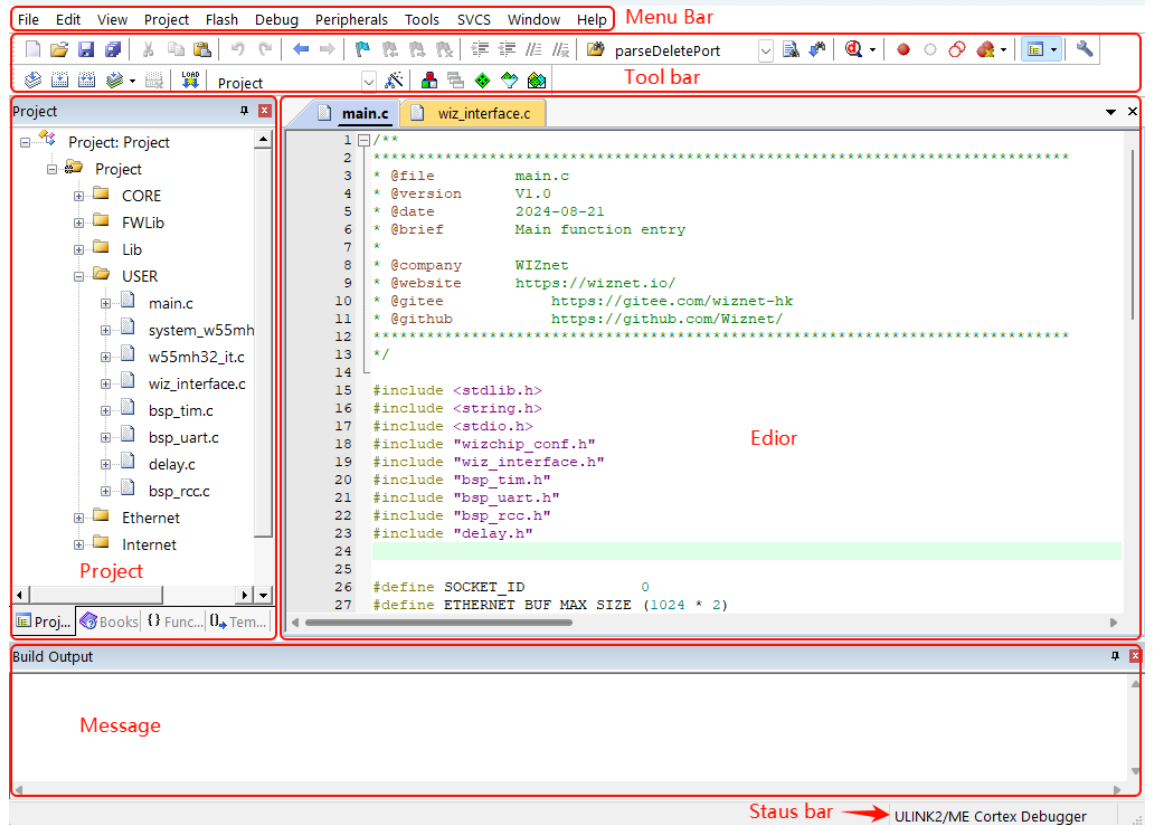

Figure 13 KEIL5 Main Interface

- Menu Bar: Contains options such as File, Edit, View, Project, Help, and more.
- **Tool bar:** Provides quick access to commonly used tools; some key tools will be highlighted below.
- **Project** Window: Displays the project contents, including file groups, source files, header files, etc.
- Editor Window: The area where you write and edit your code.
- **Message** Window: Displays compilation messages, programming information, and other feedback.
- Status Bar: Shows the cursor's position (line and column), character encoding, keyboard Num Lock status, and other system information.

#### 3.4 Common Shortcut Keys

Three Types of Common Tool Shortcut Keys

#### Figure 14 Common Shortcut Keys

1. Simulation Tool Shortcut Buttons: Used during simulation, these buttons serve the purpose of marking power-off states.

| Name                      | Shortcut Keys |
|---------------------------|---------------|
| Start/Stop Debug Session  | Ctrl+F5       |
| Insert/Remove Breakpoint  | F9            |
| Enable/Disable Breakpoint | Ctrl+F9       |
| Disable All Breakpoints   | -             |
| Kill All Breakpoints      | Ctrl+Shift+F9 |

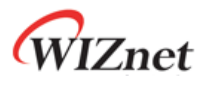

| Table 4 Compilation Tool Shortcut Buttons |               |  |  |  |  |
|-------------------------------------------|---------------|--|--|--|--|
| Name                                      | Shortcut Keys |  |  |  |  |
| Translate                                 | Ctrl+F7       |  |  |  |  |
| Build                                     | F7            |  |  |  |  |
| Rebuild                                   | -             |  |  |  |  |
| Batch Build                               | -             |  |  |  |  |
| Stop Build                                | -             |  |  |  |  |
| Download                                  | F8            |  |  |  |  |

#### 2. Compilation Tool Shortcut Buttons: Used for compiling and downloading code.

3. **Project Target Options (also known as the Magic Wand)**: This refers to the configuration settings for the project target, such as selecting the chip device, C/C++ options, simulation settings, and more.

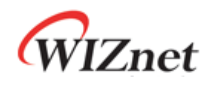

### 4 Introduction to the Emulator

#### 4.1 Introduction

The development board integrates a WIZ-Link emulator, as shown in Figure 12. WIZ-Link follows ARM's CMSIS-DAP standard and supports both program downloading and online simulation. It is driver-free and compatible with four operating systems: XP, WIN7, WIN8, and WIN10. It also supports direct downloading with KEIL and IAR.

Additionally, WIZ-Link supports a virtual serial port, which is internally connected to the PA9 and PA10 pins of the W55MH32.

Downloading, logging, and simulation can all be performed through WIZ-Link, making it very convenient.

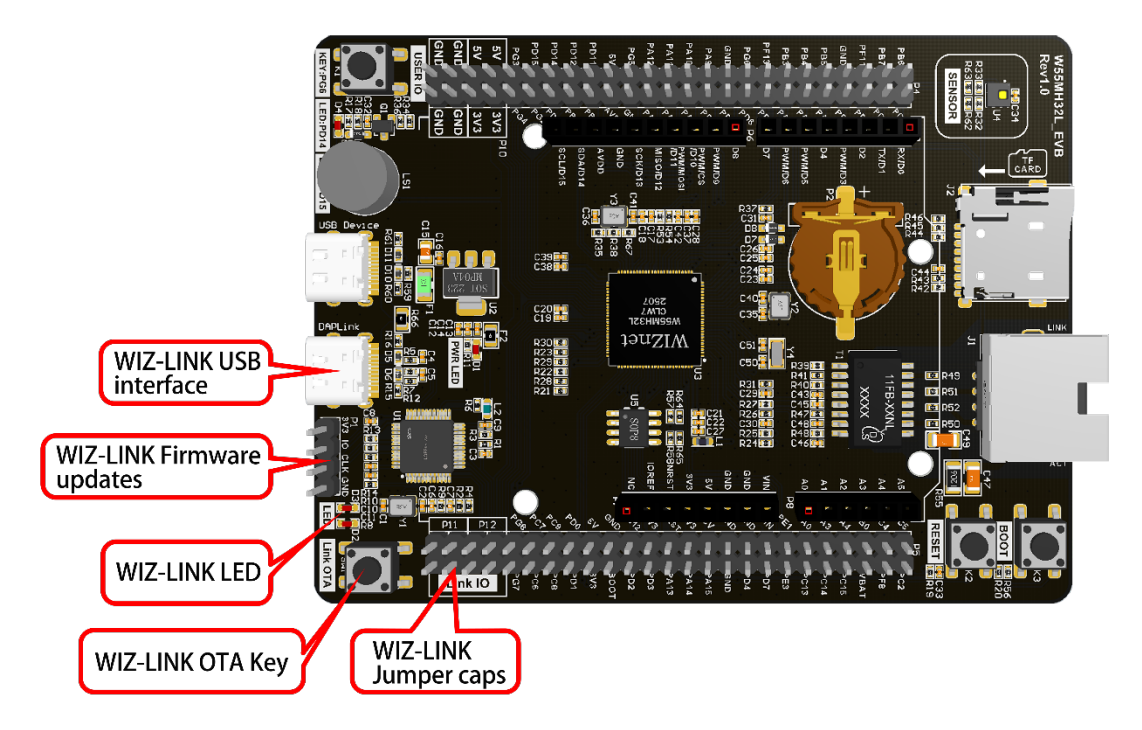

Figure 15 WIZ-Link

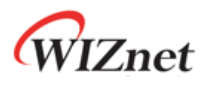

#### 4.2 Emulator Configuration

After connecting the development board to the computer via WIZ-Link, open the Device Manager on the computer. You will be able to see the WIZ-Link device and the virtual serial port. As shown in the figure below.

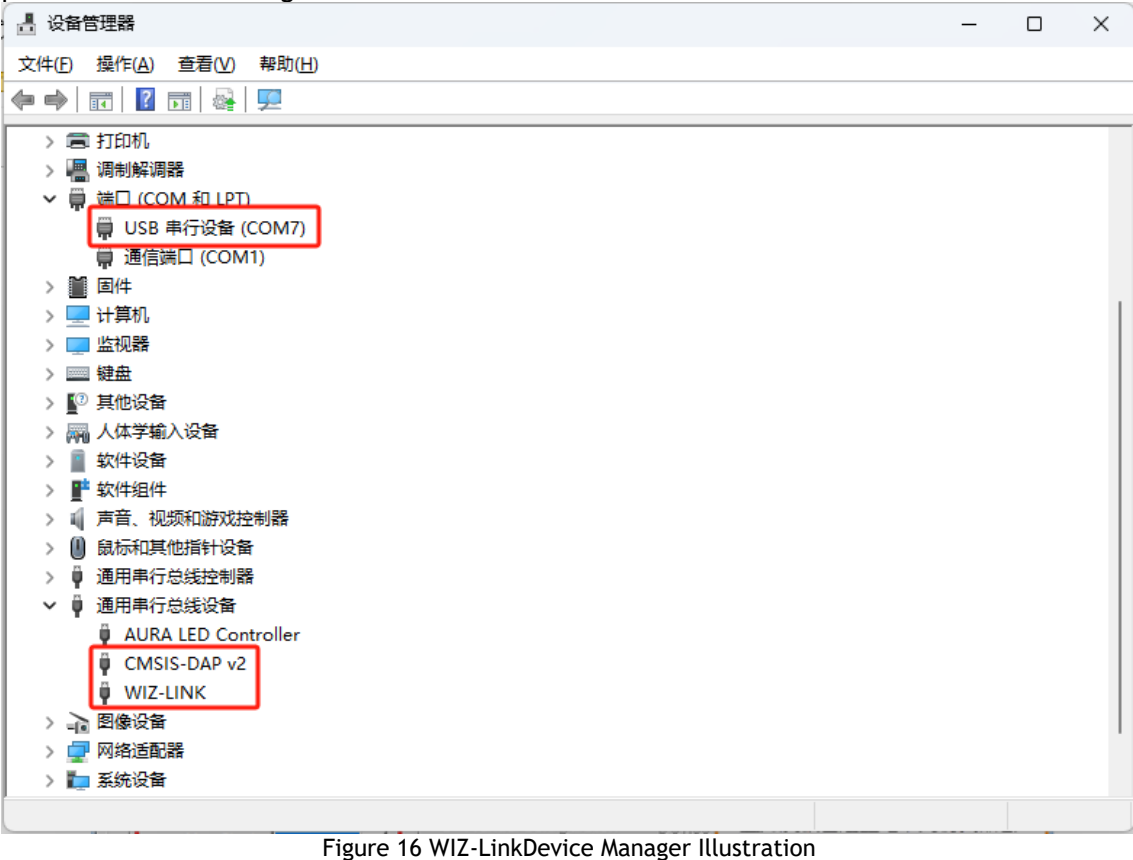

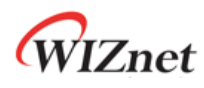

Open KEIL, and in the Target Options tab (also known as the Magic Wand), select the CMSIS-DAP Emulator as shown in the figure below.

| Options for Target 'Project'                                                                                                    | ×                                                                                                    |  |  |  |  |
|----------------------------------------------------------------------------------------------------|----------------------------------------------------------------------------------------------------|--|--|--|--|
| Device   Target   Output   Listing   User   C/C++   A                                                                                     | Asm Linker Debug Utilities                                                                                         |  |  |  |  |
| O Use Simulator with restrictions Settings                                                                                                | © <u>U</u> se: CMSIS-DAP Debugger                                                                                  |  |  |  |  |
| Load Application at Startup Run to main() Initialization File:                                                                            | Load Application at Startup Run to main()<br>Initialization File:                                                  |  |  |  |  |
| Restore Debug Session Settings<br>Breakpoints  Toolbox<br>Watch Windows & Performance Analyzer<br>Memory Display  System Viewer           | Restore Debug Session Settings<br>Breakpoints Toolbox<br>Watch Windows Tracepoints<br>Memory Display System Viewer |  |  |  |  |
| SARMCM3.DLL -REMAP                                                                                                    | SARMCM3.DLL SARMCM3.DLL                                                                                            |  |  |  |  |
| Dialog DLL: Parameter:<br>DCM.DLL pCM3                                                                                                    | Dialog DLL: Parameter:<br>TCM.DLL pCM3                                                                             |  |  |  |  |
| Warn if outdated Executable is loaded       Image Warn if outdated Executable is loaded         Manage Component Viewer Description Files |                                                                                                    |  |  |  |  |
| OK Cancel Defaults Help                                                                                                    |                                                                                                    |  |  |  |  |

Figure 17 Debug Option Configuration

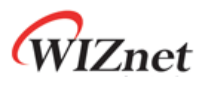

| C Use Simulator with restri | etions ()<br>r Setup | Settings Settings Us | e: CMSIS-DAP Debug  | ger 🗨 Settings   |
|-----------------------------|----------------------|----------------------|---------------------|------------------|
| CMSIS-DAP - JTAG/SW Adapter | '<br>□ □ SW De       | vice                 |                     |                  |
| DAPLink CMSIS-DAP           |                      | IDCODE               | Device Name         | Move             |
| Serial No: 000000801a5a5cc  | SWDIO                | ⊙ 0x2BA01477         | ARM CoreSight SW-DF | Up               |
| Firmware Version: 2.1.0     |                      |                      |                     | Down             |
| SWJ Port: SW                | C Au                 | tomatic Detection    | ID CODE:            |                  |
| Max Clock: 5MHz             | C Ma                 | nual Configuration   | Device Name:        |                  |
|                             | Add                  | Delete U             | pdate               | AP: 0x00         |
| Debug                       |                      |                      |                     |                  |
| Connect & Reset Options     |                      |                      | Cache Options       | Download Options |

Figure 18 CMSIS-DAP Debugger Configuration Note: If the Device Manager recognizes the WIZ-Link, but the development board is not detected in the CMSIS-DAP Debugger settings window, try upgrading KEIL5 to the latest version.

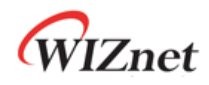

#### 4.3 Using Other Emulators and Serial Debugging Tools

The W55MH32 supports most emulators on the market, such as ST-LINK V2, JLINK, and ARM Emulator.

Note: It does not support ST-LINK V3.

To use a different serial debugging tool or emulator, the jumpers connecting the W55MH32 to the WIZ-Link serial and debugging ports on the development board can be removed. This will prevent simultaneous connections, as shown in Figure 16.

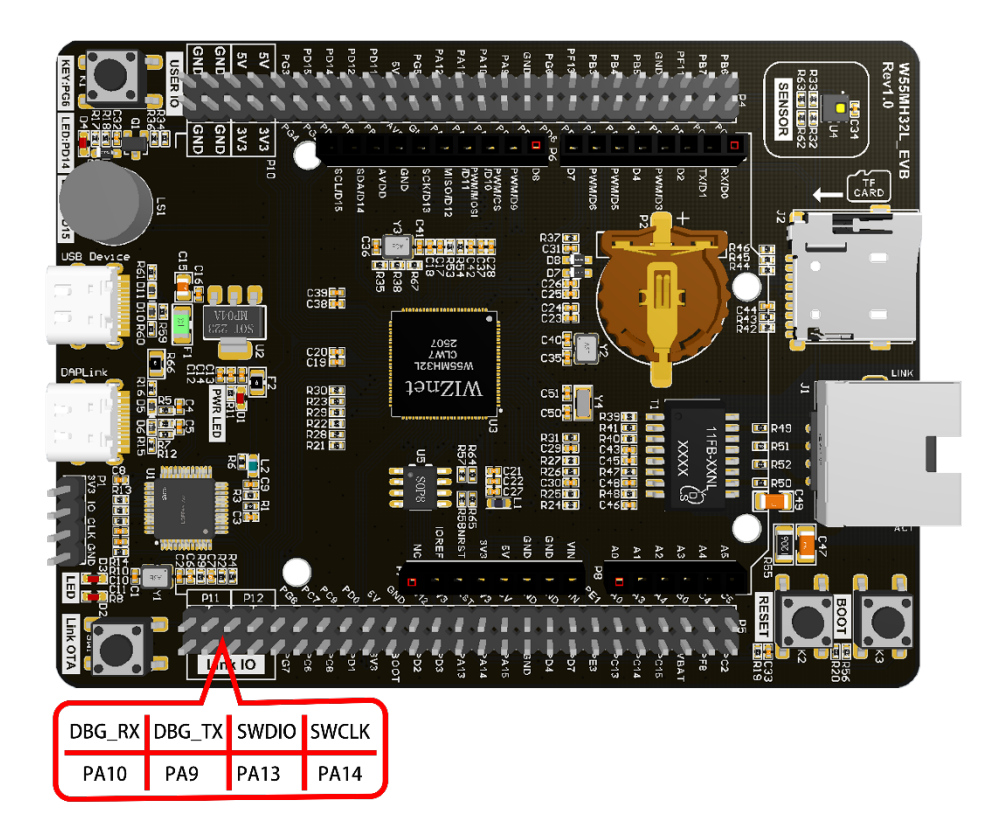

Figure 19 W55MH32 Jumper Cap Connection to WIZ-Link

When using JLINK, there may be a situation where the chip is not recognized in the JLINK configuration interface. In this case, the following changes need to be made.

1. Modify the JLinkDevices.xml file in the JLINK installation directory by adding the following content.

<Device>

<ChipInfo Vendor="WIZnet" Name="W55MH32-100LQFP" Core="JLINK\_CORE\_CORTEX\_M3" WorkRAMAddr="0x20000000" WorkRAMSize="0x00018000"/>

<FlashBankInfo Loader="Devices/WIZnet/W55MH32/W55MH32.FLM"

LoaderType="FLASH\_ALGO\_TYPE\_OPEN" MaxSize="0x00100000" Name="Internal Flash" BaseAddr="0x08000000" AlwaysPresent="1"/>

</Device>

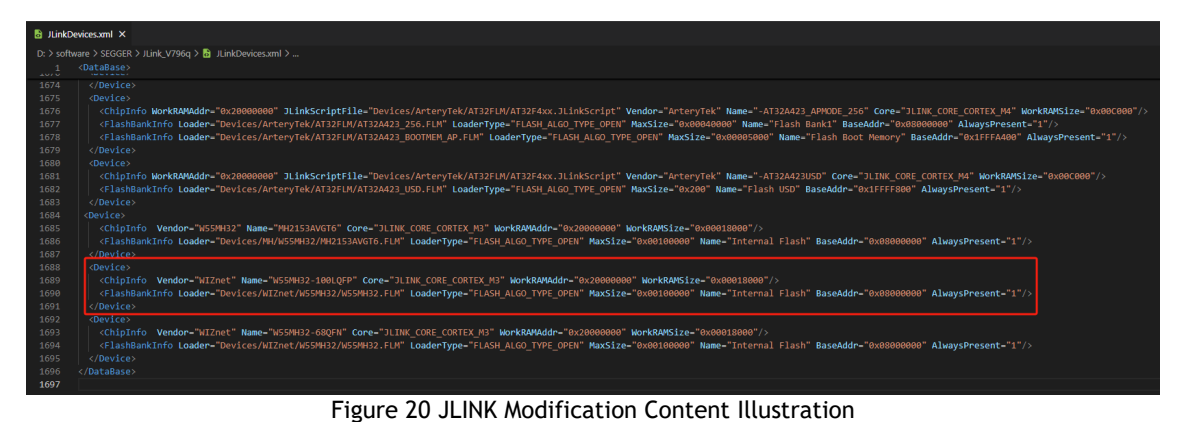

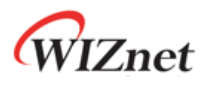

| 2. Add the W55MH32.FLM file under the path Devices/WIZnet/W55MH32/.                                                                                           |                        |                      |      |              |         |    |  |  |  |
|----------------------------------------------------------------------------------------------------|------------------------|----------------------|------|--------------|---------|----|--|--|--|
| SEGGER > JLink_V796q >                                                                                                    | Devices > WIZnet >     | W55MH32              | C C  | 在 W55M       | H32 中搜索 | Q  |  |  |  |
| 名称                                                                                                    | ^                      | 修改日期                 | 类型   |              | 大小      |    |  |  |  |
| - 🗋 W55MH32.FLM                                                                                                    |                        | 2024/11/15 10:56     | FLM  | 文件           | 12 K    | в  |  |  |  |
| * * * *                                                                                                    | Figure 21 Add          | d the W55MH32 FI M   | file |              |         |    |  |  |  |
| The W55MH32.FLM file is located in the KEIL installation directory under the path W55MH32 = W55MH32 DFP > 1.0.0 > CMSIS > Flash, as shown in the image below. |                        |                      |      |              |         |    |  |  |  |
| 늘 « keil > W55MH32 > W5                                                                                                    | 5MH32_DFP > 1.0.0 > CI | MSIS > Flash         | ~    | C 在 Fla      | ish 中搜索 | Q  |  |  |  |
| rsonal 名称                                                                                                    | х<br>755MH32.FLM       | 修改日期<br>2024/11/15 1 | 0:56 | 类型<br>FLM 文件 | 大小      | КВ |  |  |  |
| Figure 22 Location of the W55MH32.FLM file                                                                                                    |                        |                      |      |              |         |    |  |  |  |